## Web による推薦の方法について

1) 東京大学 MyOPAC ヘログインしてください。

 $https://opac.dl.itc.u-tokyo.ac.jp/opac/opac\_search/?loginMode=disp$ 

| 東京大学 OPAC                                                                                         |                | MyOPAC ログイン                  |                                  |
|---------------------------------------------------------------------------------------------------|----------------|------------------------------|----------------------------------|
| The University of Tokyo Library OPAC<br>HOME ASKサービス 図書新着案内                                       | 附属図書館          | <u>ベルン スガース 論文</u> 権         | ログインには、UTokyo Account            |
|                                                                                                   |                |                              | または図書館アカウントを使用                   |
| 現版大学OPAC 個大学 CiNii論文 IRDB E-journal & E-book World<br>顧易検索 詳細検索                                   | dCat           |                              | します。                             |
|                                                                                                   | 検索クリア          |                              | 事前に利用者登録が必要です。                   |
|                                                                                                   |                |                              | 詳しくは、所属部局の図書館・室                  |
|                                                                                                   |                | ヘルプ 入力補助 End                 | にお問い合わせください。                     |
| 東京ス子 OPAC<br>The University of Tokyo Library OPAC                                                 |                |                              |                                  |
| HOME ASKサービス 図書新着案内<br>ログイン                                                                       | 附属図書館<br>簡易検索: | データベース 論文<br>■東京大学OPAC - 【 * | *利用方法の詳細については、                   |
| UPower Assert Dダイン         利用者区分:教養学部1・2年生、3年生以上の学部学生、大学院生、数職員           利用菇の優雅:ICカード学生証、ICカード職員証 |                |                              | ヘルブ画面もご参照ください。                   |
|                                                                                                   |                |                              | https://opac.dl.itc.u-           |
| 同語■3757215042 利用毎区分: 装電員(UtokyoAccountを子付されていない方)、名誉教授 利用語の建筑: 図書館利用証、名誉教授の証                      |                |                              | tokyo.ac.jp/help/c_jp/index.html |

2) OPAC で推薦図書を検索し、詳細画面の 😡 リクエスト をクリックしてください。

| ● 検索結果一覧に戻 | る<br>< <u>&lt;</u> 図書><br>フッサール ノ タシ・<br>フッサールの<br>zur Ethik | マロン カラ リンリガク エ<br>1者論から倫理学へ / 鈴木 | 崇志著 = Von Hu | isserls Phänomer | nologie der Intersubjektivität |
|------------|--------------------------------------------------------------|----------------------------------|--------------|------------------|--------------------------------|
|            | データ種別                                                        | 図書                               |              |                  |                                |
|            | 出版者                                                          | 勁草書房                             |              |                  |                                |
|            | 出版年                                                          | 2021                             |              |                  |                                |
|            | 本文言語                                                         | 日本語                              |              |                  |                                |
| ● 他大学から取寄  | <ul> <li>所蔵館を非表示</li> </ul>                                  | (大学図書館所蔵 6件)                     |              |                  |                                |
| 🧐 購入申込     | 院 500 所蔵館                                                    |                                  | 配置           | 請求番号             | 登録番号                           |
| リクエスト      | 東京学芸大学附属                                                     | 東京学芸大学 附属図書館 OPAC                |              |                  | 12020003850                    |
| 他の検索サイト    | 大阪大学大学院人                                                     | 大阪大学 大学院人間科学研究科 図書室              |              |                  | 10900782342                    |

## 「MyOPAC サービス」メニューの「図書購入リクエスト」からも申込画面へ進めます。

| 東京大学 MyOPAC<br>The University of Tokyo Library OPAC |                   |           |                   |                    | さんがログ<br>ヘルプ | イン中 ログア<br>  入力補助   English   払 | ウト<br><u> 該索条件参照</u><br><u> 来庭太</u> 定 |  |  |
|-----------------------------------------------------|-------------------|-----------|-------------------|--------------------|--------------|---------------------------------|---------------------------------------|--|--|
| HOME ASKサービス                                        | MyOPACサービス        | 図書新着案内    |                   |                    | 附属図書         | 皆館 データベース                       | 論文検索(TREE)                            |  |  |
|                                                     | 貸出・予約状況照会         |           |                   |                    |              |                                 |                                       |  |  |
| ようこそMyOPA                                           | 学外への文献複写・負<br>借申込 |           |                   |                    |              |                                 |                                       |  |  |
| 検索結果に表示される各オ                                        | 文献複写・貸借申込状<br>況照会 | 寄せ、PDF閲覧を | 寄せ、PDF閲覧を 申し込めます。 |                    |              |                                 |                                       |  |  |
| 東京大学OPAC他                                           | 図書購入申込(各自予<br>算)  | 国内リポジトリ   | Amazon            | E-journal & E-book | WorldCat     |                                 |                                       |  |  |
| 簡易検索 <u>詳細検索</u>                                    | 図書購入リクエスト         |           |                   |                    |              |                                 |                                       |  |  |
|                                                     | 図書購入申込状況照会        |           |                   | 検索                 | クリア          |                                 |                                       |  |  |
|                                                     | パスワード変更 (図書       |           |                   |                    |              |                                 |                                       |  |  |

3) 図書購入リクエスト画面に必要事項を入力し、「申込」ボタンをクリックしてください。

| <ul> <li>こちらでは、図書購入リクエス</li> <li>必要項目をご入力のうえ、「申</li> <li>検討のうえ購入可否をご連絡し</li> <li>購入された場合は、「備付希望</li> <li>「備付希望場所」は必ず選択し</li> <li>「希望理由」には、その本を図</li> </ul> | トを受け付けています。<br>込」ボタンをクリックしてください。<br>ます。<br>場所」に指定された図書館・室に配置されます。<br>てください。<br>書館に置いてほしい理由を記入してください。 |                                                           |
|----------------------------------------------------------------------------------------------------|----------------------------------------------------------------------------------------------------|-----------------------------------------------------------|
| 氏名                                                                                                    | 所属                                                                                                   | 総合図書館                                                     |
| <ul> <li>連絡方法を指定してください。</li> <li>●E-mail</li> <li>○通知なし</li> <li>備付希望場所を選択してください</li> <li>備付希望場所 必須</li> </ul>                                             | 備付けえ<br>指定して<br>●総合図書館 ○駒場図書館 ○柏図書館                                                                  | <sup></sup><br><sup>帝</sup> 望場所は <u>総合図書館</u> を<br>こください。 |
| <ul> <li>申込内容を入力してください。</li> <li>ISBN (13桁または10桁)</li> <li>タイトル 必須</li> <li>シリーズ</li> <li>励表示</li> <li>著者名</li> </ul>                                      | 9784326102938 半角で入力してください。<br>フッサールの他者論から倫理学へ<br>節木業志                                                | 書誌事項を入力してください。タイトルと出版社の入力は必須です。                           |
| 出版社 必須 出版年 価格 書法等のもクログ いの                                                                                                    | 勁草書房<br>2021 半角で入力してください。<br>5500 円 半角で入力してください。<br>半角で入力してください。<br>半角で入力                            | ルエください。<br>学生用図書の推薦理由を入<br>カレエムださい。 その他の                  |

4) 推薦図書が利用可能になるとお申し込み時に指定いただいたメールアドレスにメールが 届きます。MyOPACの「図書購入申込状況照会」から処理状況をご確認いただくことも 可能です。

| 東京大学 M<br>The University of Tokyo Lib | YOPAC               |            |         | 本郷 太郎さん            | がログイン中<br>ヘルプ   入力補 | ログア <sup>・</sup><br>助  <u>English</u>  検 | ウト<br><u>索条件参照</u><br>光泉大学 |
|---------------------------------------|---------------------|------------|---------|--------------------|---------------------|------------------------------------------|----------------------------|
| HOME ASKサービス                          | MyOPACサービス 図        | 書新着案内      |         | β                  | 付属図書館 🗦             | データベース                                   | 論文検索(TREE)                 |
|                                       | 貸出・予約状況照会           |            |         |                    |                     |                                          |                            |
| ようこそMyOPA                             | 学外への文献複写・貸<br>借申込   |            |         |                    |                     |                                          |                            |
| 検索結果に表示される各                           | 文献複写・貸借申込状<br>況照会   | り寄せ、PDF閲覧を | 申し込めます。 |                    |                     |                                          |                            |
| 東京大学OPAC化                             | 図書購入申込(各自予<br>算)    | 国内リポジトリ    | Amazon  | E-journal & E-book | WorldCat            |                                          |                            |
| 簡易検索 <u>詳細検索</u>                      | 図書購入リクエスト           |            |         |                    |                     |                                          |                            |
|                                       | 図書購入申込状況照会          |            |         | 検索                 | クリア                 |                                          |                            |
|                                       | パスワード変更(図書          | -          |         |                    |                     |                                          |                            |
| ● お知らせ                                | 館アカウントのみ)           |            |         |                    |                     |                                          | more                       |
| 2021.07.21 お知らせ                       | メールアドレス登録・<br>変更・削除 |            |         |                    |                     |                                          |                            |